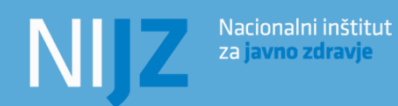

# NIJZ PODATKOVNI PORTAL

## Kratka navodila za uporabo

Ljubljana, 2022

## NIJZ PODATKOVNI PORTAL

Informacije, ki so objavljane na portalu, so prosto dostopni vsem uporabnikom ob pogoju, da se pravilno navede vir (Nacionalni inštitut za javno zdravje – NIJZ). Portal vsebuje tudi podatke in povezave do drugih spletnih strani, za katere NIJZ ne prevzema odgovornosti.

**Podatki** so razvrščeni po posameznih tematskih področjih s področja zdravja in zdravstvenega varstva. Podatkovne tabele predstavljene v bazi podatkov, si lahko ogledate v internetnem okolju, in jih prenesete s pomočjo različnih formatov datotek (.px, .xlsx, .csv, ...). NIJZ podatkovni portal se stalno posodablja z novimi podatki. Datumi posodabljanje obstoječih podatkovnih tabel so na voljo v koledarju objav. Datum zadnje posodobitve je na voljo v rubriki Nazadnje posodobljeno, v zavihku »O tabeli«. Kontaktna oseba za vsako področje je navedena v zavihku »O tabeli« v rubriki Kontakt. Za vsa dodatna vprašanja v zvezi s prikazanimi podatki stopite v stik z navedeno osebo.

**Splošne pripombe, pobude in vprašanja** v zvezi z NIJZ podatkovnim portalom lahko sporočate na elektronski naslov <u>podatkovni.portal@nijz.si</u>. Vašega odziva bomo veseli.

**V primeru, da objavljeni podatki ne ustrezajo vašim zahtevam**, se lahko usmerite tudi na <u>statistično pisarno</u>, ki nudi možnost naročila podatkov po meri posameznika in je namenjena širši javnosti, v primeru ko potrebujete bolj podrobne izbrane podatke, pomoč pri interpretaciji podatkov ter dostop do mikropodatkov za raziskovalne namene.

PC-Axis je brezplačen program, ki ga razvija <u>Statistka Švedske (Statisttiska centralbyrån)</u> za delo s PC-Axis (.px) datotekami. Program deluje v okolju Windows.

## VSEBINA

| ISKANJE PO NIJZ PODATKOVNEM PORTALU            | 1  |
|------------------------------------------------|----|
| Z iskalnikom                                   | .1 |
| Po strukturi portala                           | .1 |
| KAKO PRIPRAVITI TABELO?                        | 2  |
| Izbor podatkov za tabelo                       | .2 |
| Urejanje tabele                                | .3 |
| KAKO SHRANITI TABELO?                          | 3  |
| KAKO DO INFORMACIJ IN POJASNIL GLEDE PODATKOV? | 4  |
| O tabeli                                       | .4 |
| Metodološka pojasnila                          | .4 |
| Znamenja                                       | .4 |
| Regijski prikazi                               | .4 |
| Kontakt                                        | 4  |

## ISKANJE PO NIJZ PODATKOVNEM PORTALU

**NIJZ podatkovni portal** omogoča dostop do zdravstvenih statističnih podatkov iz različnih virov na enem mestu. Podatki so urejeni po posameznih tematskih področjih in pripravljeni v PC-Axis formatu. Objavljene podatke lahko iščete na dva načina - z uporabo iskalnika ali s pregledom celotne strukture portala.

#### Z iskalnikom

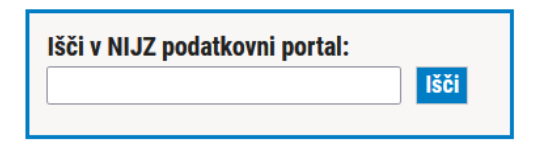

V iskalno polje vnesete iskane besede (besedne zveze) in iščete (klik na gumb "išči"). Izpiše se vam seznam vseh tabel, ki ustrezajo našemu iskanju. Če želite, lahko iskanje omejite le na naslove tabel, vrednosti dimenzij ali kode.

Iskanje si lahko olajšate (zamejite ali razširite) tudi z uporabo iskalnih operatorjev.

 AND – operator AND določa odnos "in" med iskalnima podatkoma. Iskalnik bo prikazal vse povezave na tabele, ki vsebujejo obe besedi. Besedo »AND« lahko tudi izpustite, saj ga brskalnik uporablja kot privzeto.

Primer: porodi AND rojstva

 OR – operator OR določa odnos ali med iskalnima podatkoma. Iskalnik tako prikaže rezultate z vsaj eno od iskanih besed

Primer: porodi OR rojstva

- NOT ali AND NOT operator AND NOT določa odnos in ne med iskalnima podatkoma. V rezultatih se prikažejo le tabele, ki v naslovu ali vsebini ne vsebujejo besed vpisanih v iskalniku. Uporablja se, če želimo izločiti iskane besede. Primer: Porodi AND NOT regije izločimo rezultate z regijskimi prikazi.
- "\*" razširi iskanje na besede, ki se začnejo z istim zaporedjem črk. Kadar želite iskati več oblik določene besede (porod, porodov, porodih,...) uporabite operator "\*" iskalnik prikaže rezultate z vsaj eno od oblik besede.
- "narekovaji" iskanje z " "se uporablja za iskanje točno določenega zaporedja besed. Rezultati so vse tabele, ki vsebujejo besede v zaporedju kot so zapisane med narekovaji.

#### Po strukturi portala

NIJZ podatkovni portal prikazuje 9 vsebinskih področij, ki se nadalje delijo na pod področja. V pregledu se posamezna področja odpirajo s klikom na naslov področja ali plus in zapirajo na enak način (s klikom na naslov ali minus).

- ← 1 Zdravstveno stanje prebivalstva
- 2 Determinante zdravja
- 3 Preventivni programi
- 4 Zdravstveno varstvo
- (+) 5 Viri v zdravstvu
- 🕀 6 Zdravila
- 7 Izdatki in viri zdravstvenega varstva
- 🕀 8 Kazalniki obvladovanja kroničnih bolezni
- 🕀 9 Prikazi po občinah

Ko drevo razširite, se pokažejo naslovni vseh tabel in povezav, ki se nahajajo v tem vsebinskem področju. V zaključku vsakega naslova se nahaja tudi informacija o tem, kdaj je bila tabela zadnjič osvežena.

Spremenjeno: 31. 05. 2021

Na portalu se tabele redno posodabljajo. Če temu ni tako, imajo v naslovu dodano besedno zvezo "do leta 2012", kar nakazuje na zadnje objavljeno leto. Želeno tabelo izberete tako, da kliknete na njen naslov. V novem oknu brskalnika se bo odprlo orodje PX-Web, ki je namenjeno delu s tabelami.

## KAKO PRIPRAVITI TABELO?

Nacionalni inštitut

za javno zdravje

Tabelo s podatki si lahko pripravite glede na lastne želje. Podatke lahko urejate, grafično prikažete in shranjujete v različnih oblikah.

## Izbor podatkov za tabelo

NIZ

S klikom na naslov tabele v seznamu tabel se odprejo izbirna okna za posamezno dimenzijo tabele.

Znotraj vsake dimenzije lahko izberete eno, več ali vse kategorije

- Za izbor posamezne vrednosti, z levim gumbom miške označite izbrano vrednost.
- Za izbor vseh vrednosti, pritisnite na gumb "Izberi vse"
- Če želite razveljaviti izbor, pritisnite gumb "Pobriši izbor"
- Če želite izbrati več posameznih kategorij, držite tipko CTRL in z levo tipko miške označite želene kategorije.

🗹 Izberi vse

Pobriši izbor

- Če želite izbrati več zaporednih vrednosti, pritisnite levi gumb miške in povlecite čez izbrane vrednosti ali pa označite prvo vrednost v oknu in nato pritisnite SHIFT in hkrati označite zadnjo želeno vrednost v oknu.
- Če želite poiskati določeno vrednost, vtipkajte poljubno kombinacijo znakov v polje za iskanje v izbranem oknu. S klikom na gumb "Išči" bodo izbrane vse vrednosti, ki vsebujejo vneseno zaporedje znakov. V vsakem okencu je potrebno izbrati najmanj eno vrednost. Ko to storite, kliknite na gumb Izpis podatkov.

## Izberi Kategorije

| Porodi, rojstva, živorojeni,                   | Leto                                                                                    | Statistična regija                                                                                                |
|------------------------------------------------|-----------------------------------------------------------------------------------------|----------------------------------------------------------------------------------------------------|
| mrtvorojeni                                    | ✓ Izberi vse Pobriši izbor   Iskanje Q                                                  | ✓ Izberi vse Pobriši izbor   Iskanje Q                                                                            |
| Porodi<br>Rojstva<br>Živorojeni<br>Mrtvorojeni | Začetek besede<br>Izbrano: 0 Skupaj: 19<br>2002<br>2003<br>2004<br>2005<br>2006<br>2007 | Začetek besede<br>Izbrano: 0 Skupaj: 13<br>SLOVENIJA<br>Pomurska<br>Podravska<br>Koroška<br>Savinjska<br>Zasavska |
|                                                | Izpis podatkov                                                                          |                                                                                                    |

Prikaz na zaslonu je omejen na največ 1.000 vrstic in 30 stolpcev. Obsežnejše prikaze si lahko ogledate le tako, da tabelo s podatki izvozite in shranite na svoj računalnik.

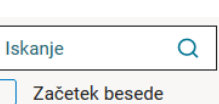

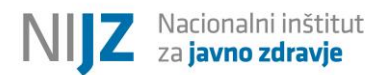

### Urejanje tabele

Tabeli lahko poljubno spremenite izgled, jo zavrtite, uredite in preračunate podatke v tabeli, prikažete besedilo / šifre, izračunate vsote, deleže in podobno. Podatke v tabeli lahko tudi poljubno preračunate z osnovnimi matematičnimi funkcijami (seštevanje, odštevanje, izračun deležev ...). Vrstice s podatki, katerih vrednost je »0«, ali vrstice s statističnimi znamenji, ki nadomeščajo podatke, lahko tudi skrijete.

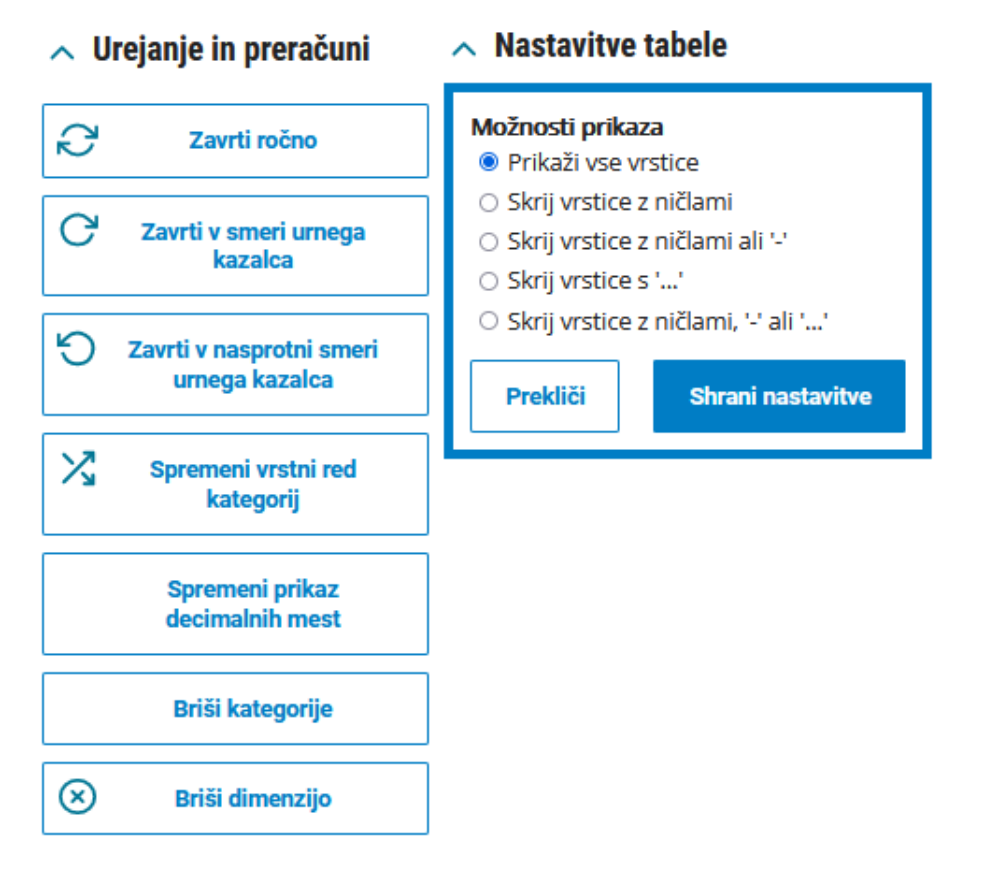

## KAKO SHRANITI TABELO?

Ko je tabela pripravljena po vaših željah, jo lahko shranite v poljubno obliko. Lahko jo shranite kot datoteko, lahko pa tudi kot sliko.

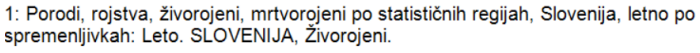

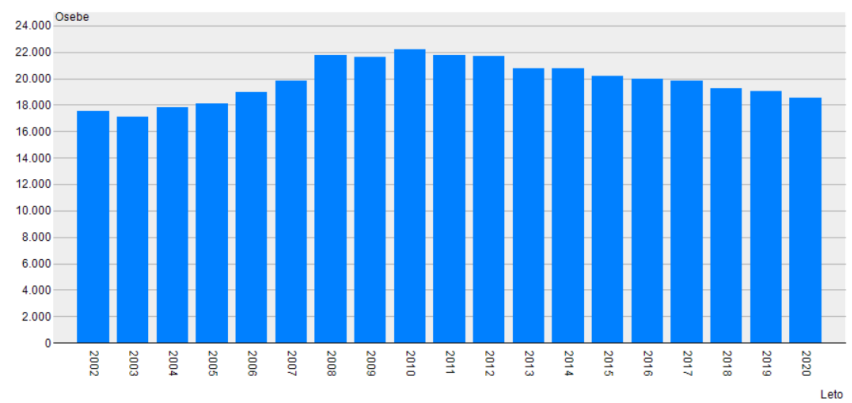

Html datoteka (html)
Grafikon kot PNG (png)
Excelov delovni zvezek (xlsx)

A Shrani kot...

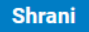

## KAKO DO INFORMACIJ IN POJASNIL GLEDE PODATKOV?

#### O tabeli

V zavihku "O tabeli" se nahajajo informacije o

- kontaktni osebi, ki je vpletena v delo s podatki,
- o datumu zadnje osvežitve podatkov
- o viru podatkov

#### Metodološka pojasnila

#### 🔨 O tabeli

- Kontakt
- Nazadnje posodobljeno
- Vir podatkov

#### Metodološka pojasnila

#### Definicije:

 OSNOVNI VZROK SMRTI je opredeljen kot bolezen ali poškodba, ki je sprožila bolezenske ali poškodbene dogodke, ki so neposredno privedli do smrti, ali okoliščine nezgode ali nasilja, ki so povzročile usodno poškodbo.

- COVID-19: Zajema MKB kodo U07.1 - COVID-19, virus dokazan.

Povezane vsebine:

- Metodološka pojasnila
- Dodatna pojasnila Razlike umrli COVID

V zavihku "**Metodološka pojasnila**" se nahaja povezava na Metodološka pojasnila, ki natančneje pojasnjujejo podatke, ki so prikazani v tabelah.

V nekaterih primerih so izpostavljene tudi dodatne, pomembnejše opombe o podatkih (prelomi časovnih vrst, spremembe šifrantov, novosti, spremembe metodologije zbiranja podatkov ipd.

### Znamenja

Na NIJZ podatkovnem portalu se v tabelah občasno pojavljajo <u>znamenja</u>, katerih pomen je pojasnjen tudi v spodnji tabeli:

| ZNAME | NJA, KI SE POJAVLJAJO NA NIJZ PODATKOVNEM PORTALU   |
|-------|-----------------------------------------------------|
| -     | ni pojava                                           |
|       | ni podatka                                          |
| 0,0   | vrednost podatka je maj kot 0,05 dane merske enote  |
| 0,00  | vrednost podatka je maj kot 0,005 dane merske enote |
| N     | za objavo premalo zanesljiva ocena                  |
| Р     | začasni (preliminarni) podatki                      |

#### Regijski prikazi

Na NIJZ podatkovnem portalu so objavljeni podatki na različnih <u>teritorialnih enotah</u>. Podatke prikazujemo na ravni kohezijskih, statističnih in zdravstvenih regijah, območnih in upravnih enotah ter občinah.

## Kontakt

Vprašanja v zvezi s podatki objavljenimi v NIJZ podatkovnem portalu lahko naslovite na elektronski naslov osebe, ki je navedena kot kontakt v zavihku »O tabeli«.

**Splošne pripombe, pobude in vprašanja** v zvezi z NIJZ podatkovnim portalom lahko sporočate na elektronski naslov <u>podatkovni.portal@nijz.si</u>. Vašega odziva bomo veseli.

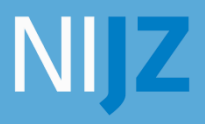

Nacionalni inštitut za javno zdravje